### RANCANG BANGUN SISTEM INFORMASI MANAJEMEN ASET PT. SISI (PT. SEMEN INDONESIA (PERSERO) TBK – PABRIK TUBAN)

### <sup>a</sup>Berliana Citra Putri Bintari, <sup>b</sup>Muhammad Firdaus

<sup>a</sup>Teknik Informatika, Teknik, Universitas 17 Agustus 1945, Surabaya, Indonesia <sup>b</sup>Teknik Informatika, Teknik, Universitas 17 Agustus 1945, Surabaya, Indonesia Email: berlianacitraputrib@gmail.com

### Abstract

PT. Sinergi Informatika Semen Indonesia (PT. SISI) is a company engaged in Information Technology. With the development of increasingly advanced technology, companies need information. The information needed at this time is information about the assets owned by the company. The system contained in the ICT section is still done manually. Things like this can slow down the asset management process. This study aims to manage assets owned by the company including asset data, submission of additions, submission of repairs, submission of loans, submission of returns, submission of transfers, submissions for deletion, and approval of assets as, well as asset reports. The method used in this research is the scrum method. Activities that occur in the scrum method include backlogs, sprints, scrum meetings, and demos. The purpose of this design is to speed up the management process and make it easier to find assets. The results that have been achieved in making this system are users can submit assets, view asset data. And admins can approve submissions, which indicates that this system is included in the Acceptable category, is included in the B scale, and is included in the Excellent category.

Keywords: Information Systems, Assets, Management, Management, Company.

### Abstrak

PT. Sinergi Informatika Semen Indonesia (PT. SISI) merupakan perusahaan yang bergerak dibidang Teknologi Informasi. Dengan adanya perkembangan teknologi yang semakin maju, perusahaan membutuhkan suatu informasi. Informasi yang dibutuhkan saat ini adalah informasi mengenai aset yang dimiliki perusahaan. Sistem yang terdapat pada bagian ICT masih dilakukan secara manual. Hal seperti ini dapat memperlambat proses pengelolaan aset. Penelitian ini memiliki tujuan untuk mengelola aset yang dimiliki perusahaan meliputi data aset, pengajuan penambahan, pengajuan perbaikan, pengajuan peminjaman, pengajuan pengembalian, pengajuan perpindahan, pengajuan penghapusan, dan persetujuan aset, serta terdapat laporan aset. Metode yang digunakan dalam penelitian ini yaitu metode scrum. Aktivitas yang terjadi dalam metode scrum meliputi backlog, sprint, scrum meeting, dan demo. Tujuan dibangunnya rancangan ini diharapkan dapat mempercepat proses pengelolaan dan mempermudah pencarian aset. Hasil yang telah dicapai dalam pembuatan sistem ini adalah user dapat melakukan pengajuan aset, serta melakukan pencatatan laporan. Berdasarkan metode SUS dengan jumlah 18 responden, yang menunjukkan bahwa sistem ini termasuk dalam kategori Acceptable, termasuk dalam skala B, dan termasuk ke dalam kategori Excellent.

Kata kunci: Sistem Informasi, Aset, Manajemen, Pengelolaan, Perusahaan.

### 1. PENDAHULUAN

Teknologi informasi saat ini semakin hari berkembang sangat pesat. Hal itu terbukti dengan semakin meningkatnya peranan teknologi dalam berbagai bidang kehidupan. Untuk mengetahui informasi secara cepat dibutuhkan suatu sistem yang efisien dan efektif. Sistem informasi membuat solusi manajemen dan organisasi untuk menghadapi tantangan di lingkungannya. Diperlukan penerapan pemahaman sistem secara efektif mengenai manajemen dan teknologi informasi. Salah satu sistem yang diperlukan bagi organisasi adalah Sistem Informasi Manajemen Aset.

Aset merupakan barang atau benda bersifat bergerak dan tidak bergerak, yang kebutuhan suatu instansi. mencakup Kebutuhan informasi suatu aset sangat penting untuk memperbaki kinerja dalam instansi atau perusahaan. Manajemen aset merupakan tata cara pengelolaan aset-aset yang dimiliki oleh instansi pemerintah, swasta serta industri dalam jangka waktu tertentu. Karena aset mengandung nilai dan dibutuhkan instansi tersebut, maka aset harus dikelola dengan baik. Khususnya pada aset-aset milik negara agar tidak disalahgunakan oleh pihak-pihak yang tidak bertanggung jawab.

Pada umumnya manajemen aset merupakan suatu proses sistematis dan terstruktur yang mencakup seluruh siklus didalamnya. Efisiensi pengelolaan barang milik negara wajib diperlukan karena terbatasnya sumber daya pemerintah pada pelayanan publik. Pengelolaan aset perusahaan mencakup unit-unit organisasi yang ada dan bekerjasama untuk mencapai tujuan. Permasalahan mengenai pengelolaan aset sering ditemukan dalam instansi pemerintah, swasta serta industri. Pengelolaan aset pada PT. Sinergi Informatika Semen Indonesia (PT. SISI) masih dilakukan secara manual menggunakan buku atau Microsoft Excel. Hal seperti ini mengakibatkan proses pengolahan data memakan banyak waktu dan menjadi kurang baik.

### 2. METODE PENELITAN

### 2.1 Kajian Pustaka

Penelitian oleh [7] bertujuan untuk memberikan sebuah solusi mengatasi persoalan-persoalan berupa Sistem Informasi Manajamen Aset. Dengan dibuatnya sistem informasi ini perusahaan dapat melakukan pemantauan aset yang dimiliki, secara segi waktu, kinerja, atau biaya. Menurut [11] pengelolaan aset memiliki tujuan yaitu untuk memudahkan para staff mengelola aset dan menghasilkan pengembangan perangkat lunak. Dibangunnya sistem manajemen aset akan sangat membantu dan dapat membuat pengelolaan aset berjalan lancar.

Dalam penelitiannya tentang manajemen aset [9] sistem ini dirancang untuk optimalisasi penelusuran aset. Aset merupakan modal utama dalam menunjang kinerja perusahaan. Pengelolaan aset perlu dilakukan dengan baik, sehingga dapat digunakan dengan efektif dan efisien. Banyaknya inventaris aset yang hilang atau rusak menyebabkan kesulitan pihak terkait untuk melakukan penelusuran dan pengontrolan aset. Karena saat ini hanva menggunakan Microsoft Excel untuk menyimpan dan mengelola data aset jurusan. Proses pergantian aset yang rusak menjadi tidak maksimal. Oleh karena itu, pada saat ini diperlukan pergantian proses pengelolaan aset secara manual menjadi sebuah website. Pergantian tersebut sangat membantu dalam hal efisiensi waktu, ketepatan data, pemberian informasi, dan pelaporan data aset, Salah satunva agar penataan dokumen dan pengelolaan administrasi menjadi tertib.

Penelitian yang dilakukan [1] pengelolaan aset yang dilakukan secara manual menyebabkan kurang maksimal dalam pengelolaan data dan pelaporan aset. Seperti pencarian lokasi aset yang telah dipinjam atau berpindah tempat sulit untuk diketahui keberadaanva. Dalam melakukan pecatatan laporan aset vang masih manual, petugas tidak langsung menginputkan ke dalam komputer Untuk mengatasi kesalahan pada hal tersebut. dirancang suatu sistem informasi manajemen aset yang akan memudahkan pegawai dalam melakukan pencarian data serta laporan yang akan dibutuhkan, sebagai upaya tertib dalam pengelolaan aset.

Menurut penelitian yang dilakukan [8] aset atau barang merupakan sesuatu yang dapat dimiliki dan mempunyai nilai yang digunakan dalam lembaga, atau perorangan. Terjadinya kendala dalam mengelola aset, seperti dalam pencatatan aset yang selalu berubah-ubah. Baik dari pengadaan sampai penghapusan. Untuk itu dibutuhkan perangkat sistem yang sesuai agar aset dapat terjaga dan dikelola dengan baik.

Sedangkan menurut [3] penyusutan nilai aset, keberadaan, dan penggunaan juga merupakan hal yang sangat penting untuk diketahui informasinya di setiap perusahaan. Perusahaan berencana membangun sebuah sistem informasi berbasis komputer untuk memperlancar operasional perusahaan, dan menghindari penggunaan aset secara pribadi oleh pegawai. Sistem ini berfungsi untuk memudahkan pencatatan aset dalam perusahaan. Seperti pengguna aset, perbaikan, perpindahan. Namun, keamanan sistem ini masih perlu ditingkatkan.

### 2.2 Sistem Informasi

Sistem informasi berfungsi mengumpulkan, menyimpan, dan menyajikan informasi dari sebuah organisasi. Sistem informasi mengubah data mentah menjadi informasi yang berguna melalui tiga aktivitas dasar: input, process, dan output.

Menurut [4] sistem informasi memiliki lima komponen, yaitu : Input, Output, Basis Data, Model, dan Teknologi. Komponen tersebut wajib ada pada sistem untuk menghasilkan suatu informasi.

### 2.3 Sistem Informasi Manajemen

Sistem Informasi Manajemen (SIM) adalah kumpulan informasi yang di dalamnya terdapat pimpinan yang bertugas pada kepentingan organisasi, terutama dalam mengambil keputusan agar tujuan organisasi dapat tercapai. Agar tujuan tersebut berjalan efektif dan efisien, sistem perlu dikelola sebaikbaiknya [6].

### 2.4 Sistem Informasi Manajemen Aset

Sistem Informasi Manajemen Aset merupakan upaya tertib dalam pengelolaan dokumen. Tertib dokumen aset berkaitan dengan pengadaan, atau pendataan data aset, seperti keberadaan aset. Sedangkan tertib administrasi berkaitan dengan pembangunan prosedur pengelolaan aset, mulai saat pengadaan, penerimaan, perubahan, sampai penghapusan [1].

### 2.5 Metode Scrum

Metode scrum digunakan untuk mengelola pengembangan produk [10]. Untuk menerapkan scrum pada pengembangan perangkat lunak, diperlukan tim terdiri dari : product owner, tim pengembang. Tim pengembang bertugas membuat produk [2]. Terdapat proses pengembangan dalam scrum:

- Product Backlog: Daftar utama dari semua fungsi yang dibutuhkan dalam produk. Dalam tahap ini product owner akan bertanggung jawab pada product backlog.
- Sprint Planning: Pada tahap ini product owner akan mengevaluasi product backlog. Fungsi dan fitur yang sudah ditentukan akan dikerjakan dan dikembangkan ke dalam beberapa

task pada setiap sprint cycle. Rencana ini dilakukan untuk menentukan waktu kerja dalam pengembangan sistem.

- 3. Sprint Backlog: Tahap sprint backlog dilakukan pertemuan antara pemilik produk dan tim pengembang, yang akan memilih product backlog untuk dimasukkan ke dalam sprint.
- 4. Sprint Review: Dalam tahapan ini product owner akan menjelaskan dan mendemokan product backlog apa saja yang sudah selesai, dan yang belum selesai.
- 5. Sprint Retrospective: Pada sprint retrospective peneliti melihat pekerjaan apa saja yang telah selesaj dilakukan. Sprint dikatakan selesai jika product backlog semua sudah dikerjakan semua oleh tim pengembang, ada dan tidak perubahan dari product owner.
- Increment: Hasil dari seluruh product backlog yang telah selesai dikerjakan pada sprint. Hasil akhir sprint, increment harus benar-benar siap digunakan.

Agar penelitian ini berjalan dengan tepat, diperlukan sebuah perencanaan [4].

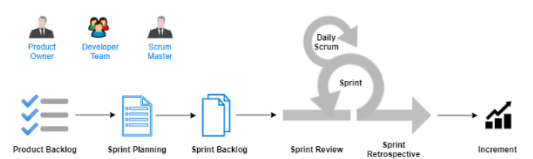

Gambar 1. Metode Scrum

Gambar 1 merupakan langkah yang dilakukan dalam scrum.

Product Backlog

Tabel 1. Tabel Product Backlog

| No | Analisis Kebutuhan                 |
|----|------------------------------------|
| 1  | Analisis Kebutuhan                 |
| 2  | Analisis Kebutuhan Hardware dan    |
| 2  | Software                           |
| 3  | Analisis Sistem Yang Akan Berjalan |
| 4  | Rancangan Desain Sistem            |
| 5  | Coding Program Aplikasi            |
| 6  | Testing                            |

Pada Tabel 1 menunjukkan langkah pertama dari metode scrum yaitu menentukan fitur berdasarkan kebutuhan utama oleh pimpinan proyek.

Sprint Planning

Tabel 2. Tabel Sprint Planning

| N | 0 | Deskripsi Fitur  |
|---|---|------------------|
| 1 |   | Login            |
| 2 | 2 | Upload Data Aset |

| 3  | Lihat Data Aset                |
|----|--------------------------------|
| 4  | Pengajuan Penambahan           |
| 5  | Pengajuan Peminjaman           |
| 6  | Pengajuan Perbaikan            |
| 7  | Pengajuan Pengembalian         |
| 8  | Pengajuan Perpindahan          |
| 9  | Pengajuan Penghapusan          |
| 10 | Konfirmasi Pengajuan           |
| 10 | Penambahan                     |
| 11 | Konfirmasi Pengajuan           |
|    | Peminjaman                     |
| 12 | Konfirmasi Pengajuan Perbaikan |
| 12 | Konfirmasi Pengajuan           |
| 15 | Pengembalian                   |
| 14 | Konfirmasi Pengajuan           |
| 14 | Perpindahan                    |
| 15 | Konfirmasi Pengajuan           |
| 13 | Penghapusan                    |
| 16 | Laporan Aset                   |

Pada Tabel 2 menunjukkan pekerjaan yang akan dikerjakan pada sprint planning. Perencanaan pada sprint planning yang akan melakukan adalah seluruh anggota scrum team.

Sprint Backlog

Tabel 3. Tabel Sprint Backlog

| No | Fitur                           | Task                                                                                       |
|----|---------------------------------|--------------------------------------------------------------------------------------------|
| 1  | Login                           | Halaman login<br>untuk semua<br>pengguna<br>(Admin dan<br>User)                            |
| 2  | Dashboard<br>Pengguna<br>Sistem | Dashboard<br>Admin<br>Dashboard<br>User                                                    |
| 3  | Mengelola Data<br>Aset          | Bagian admin<br>dan user dapat<br>melihat data<br>aset, dan<br>melakukan<br>pencarian data |
| 4  | Mengelola<br>Penambahan<br>Aset | Bagian admin<br>dapat<br>menyetujui<br>pengajuan<br>penambahan<br>data aset                |
| 5  | Mengelola<br>Peminjaman<br>Aset | Bagian admin<br>dapat<br>menyetujui<br>pengajuan<br>peminjaman<br>aset                     |
| 6  | Mengelola<br>Perbaikan Aset     | Bagian admin<br>dapat<br>menyetujui                                                        |

|                |                | pengajuan          |
|----------------|----------------|--------------------|
|                |                | perbaikan aset     |
|                |                | Bagian admin       |
|                | Mongololo      | dapat              |
| 7              | Dengembalian   | menyetujui         |
| 1              | Pengembalian   | pendajuan          |
|                | Aset           | nengembalian       |
|                |                | asot               |
| -              |                | Dogion odmin       |
|                |                | bagian admin       |
|                | Mengelola      | dapat              |
| 8              | Pernindahan    | menyetujui         |
| Ŭ              | Acot           | pengajuan          |
|                | 7361           | perpindahan        |
|                |                | aset               |
|                |                | Bagian admin       |
|                |                | dapat              |
|                | Mengelola      | menvetuiui         |
| 9              | Penghapusan    | nenyeluju          |
|                | Aset           | pengajuan          |
|                |                | pengnapusan        |
|                |                | aset               |
|                |                | Bagian user        |
|                |                | dapat              |
|                | Pengajuan      | melakukan isi      |
| 10             | Penambahan     | form pengajuan     |
|                | Aset           | penambahan         |
|                | 71001          | edit detail data   |
|                |                | dan banus          |
|                |                | Daniapus           |
|                |                | Bagian user        |
|                |                | dapat              |
|                | Pengajuan      | melakukan isi      |
| 11             | Peminjaman     | form pengajuan     |
|                | Aset           | peminjaman,        |
|                |                | edit, detail data, |
|                |                | dan hapus          |
|                |                | Bagian user        |
|                |                | danat              |
|                |                | melakukan ici      |
| 10             | Pengajuan      | form popagiuan     |
| <sup>1</sup> ∠ | Perbaikan Aset |                    |
|                |                | perbaikan, edit,   |
|                |                | detali data, dan   |
|                |                | hapus              |
|                |                | Bagian user        |
|                |                | dapat              |
|                | Pengajuan      | melakukan isi      |
| 13             | Pengembalian   | form pendaiuan     |
| -              | Aset           | pengembalian       |
|                |                | edit detail data   |
|                |                | dan hanus          |
|                |                | Dagian usar        |
|                |                | bagian user        |
|                |                | dapat              |
|                | Pengajuan      | melakukan isi      |
| 14             | Perpindahan    | form pengajuan     |
|                | Aset           | perpindahan,       |
|                |                | edit, detail data. |
|                |                | dan hapus          |
|                |                | Bagian user        |
|                | Pengajuan      | danat              |
| 15             | Penghapusan    | malakukan isi      |
|                | Aset           | melakukan ISI      |
|                |                | torm pengajuan     |

|    |              | penghapusan,<br>edit, detail data,<br>dan hapus               |
|----|--------------|---------------------------------------------------------------|
| 16 | Laporan Aset | Bagian admin<br>dapat melihat<br>dan mencetak<br>laporan aset |

Pada Tabel 3 sprint backlog menampilkan seluruh pekerjaan yang akan dikerjakan oleh tim pengembang untuk mencapai sprint goal.

• Sprint Review

Tujuan dari sprint review yaitu untuk melihat fitur produk yang telah selesai dilakukan. Yang terlibat di sprint review adalah product owner, tim pengembang, dan user. Tim pengembang mendemokan sistem mengenai fitur produk yang telah selesai dibuat kepada pihak yang hadir.

Sprint Retrospective

Pihak yang terlibat dalam sprint retrospective yaitu scrum master dan tim pengembang. Sprint ini mengidentifikasi fitur yang telah berjalan baik, dan dapat dikembangkan untuk kedepannya.

Increment

Pada tahap ini menguji fitur dan memberikan informasi lengkap saat pengujian.

### 2.6 Rancangan Sistem

Perancangan sistem dilakukan secara urut menggunakan rancangan Unified Modelling Language (UML) [5].

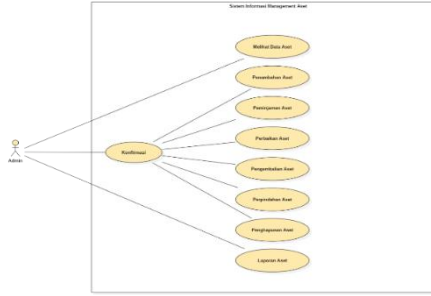

### Gambar 2. Use Case Persetujuan Aset (Admin)

Gambar 2 terdapat use case yang berperan dalam sistem Admin. Dimana Admin memiliki hak akses penuh dalam mengelola manajemen aset. Admin melakukan proses persetujuan pengajuan aset, dan mengelola laporan aset.

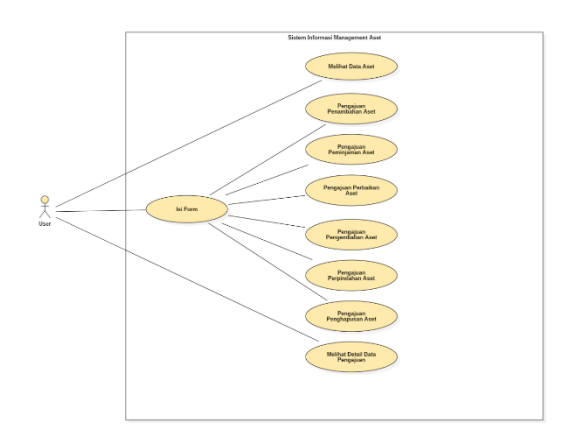

### Gambar 3. Use Case Pengajuan Aset (User)

Gambar 3 menunjukkan use case yang berperan dalam sistem User. Dimana User hanya memiliki hak akses untuk melakukan pengajuan permohonan aset.

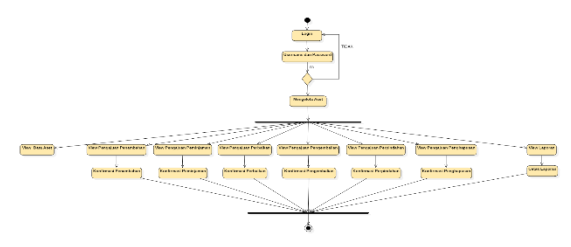

Gambar 4. Activity Diagram (Admin)

Pada Gambar 4 terdapat alur kerja atau proses yang dilakukan oleh admin. Admin melakukan login sesuai hak akses. Admin dapat mengakses data aset, melihat data pengajuan aset yang telah dikirim oleh user, mencetak laporan, dan melakukan konfirmasi pengajuan.

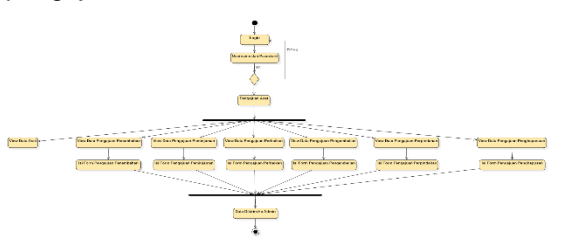

### Gambar 5. Activity Diagram (User)

Pada Gambar 5 menunjukkan alur kerja atau proses yang dilakukan oleh user. User login sesuai hak akses. User dapat mengakses data aset, melihat data pengajuan, dan melakukan pengajuan aset. Setelah melakukan pengajuan dengan mengisi form, data akan tersimpan dan dikirimkan ke admin. Dan admin dapat melakukan proses persetujuan pengajuan

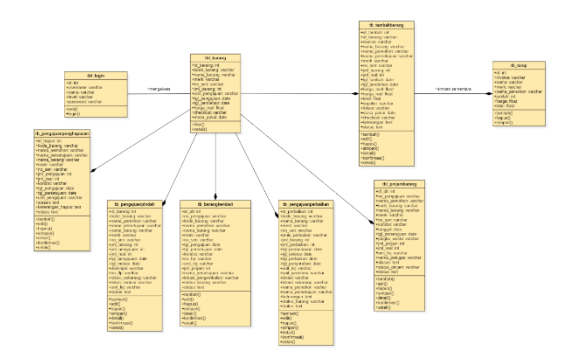

Gambar 6. Class Diagram

Pada Gambar 6 menunjukkan class diagram sistem informasi manajemen aset. Class diagram yaitu gambaran relasi antar kelas yang pada sistem, berisi perintah dan tanggung jawab setiap kelas.

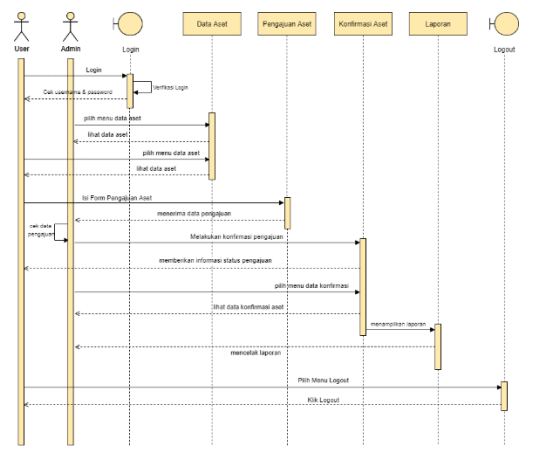

Gambar 7. Sequence Diagram

Gambar 7 terdapat sequence diagram sistem informasi manajemen aset. Terdapat dua aktor user dan admin. Dimana user dapat melihat data aset, setelah itu melakukan pengajuan dengan mengisi form pengajuan. Setelah mengisi data pengajuan akan dikirim ke admin. Kemudian admin akan melakukan cek data pengajuan. Admin melakukan pengajuan. konfirmasi setelah itu user mendapatkan informasi apakah pengajuan tersebut disetujui atau ditolak. Admin juga dapat melihat laporan, serta mencetak laporan setiap bulan.

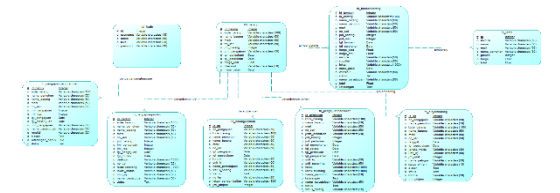

Gambar 8. Conceptual Data Model (CDM)

CDM Gambar 8 merupakan yang menggambarkan struktur basis data. Dirancang untuk sebuah sistem informasi. Terdapat 9 entitas pada CDM yaitu: tb\_login, tb tambahbarang, tbl barang, tb temp, tb pinjambarang, tb pengajuanperbaikan, tb barangkembali, tb pengajuanperpindahan, tb pengaiuanpenghapusan.

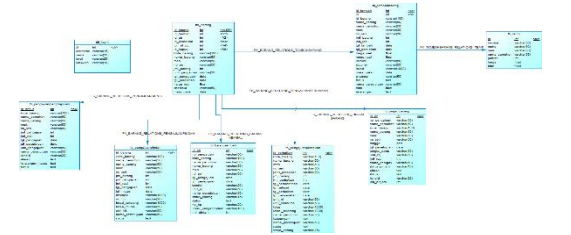

Gambar 9. Physical Data Model (PDM)

Gambar 9 merupakan PDM yang menggambarkan rancangan struktur basis data untuk sebuah sistem informasi. PDM adalah hasil generate dari CDM. Terdapat 9 entitas PDM yaitu: tb\_login, tbl\_barang, tb\_tambahbarang, tb\_temp, tb\_pinjambarang, tb\_pengajuanperbaikan, tb\_barangkembali, tb\_pengajuanperpindahan,

tb\_pengajuanpenghapusan.

### 3. HASIL DAN PEMBAHASAN

Percobaan dilakukan dengan beberapa pengujian.

#### 3.1 Hasil Implementasi Sistem

Pada subab ini menjelaskan hasil antarmuka (interface).

Gambar 10 merupakan halaman utama dari sistem. Untuk masuk ke dalam sistem Admin dan User akan mengisi username dan password sesuai hak akses masing-masing.

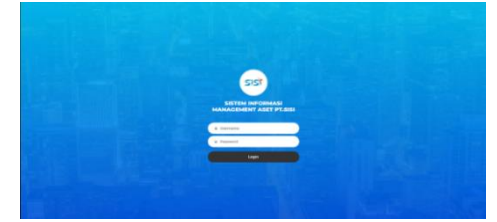

Gambar 10. Tampilan Login

Pada gambar 11 merupakan halaman data aset admin. Pada halaman ini admin dapat mengetahui data aset yang tersedia, data tersebut terdiri dari kode aset, nama aset, merk aset, no seri, department, tanggal perolehan, dan masa pakai aset tersebut. Admin juga dapat mencetak laporan dalam format pdf maupun excel. Selain itu terdapat fitur pencarian, Admin dapat mencari aset yang ingin diinginkan dengan mengetik pada kolom "search".

| () =1 ad man          |             | eter tradit in                           |          |                  |                                                                                                    |              |                     |               |              |
|-----------------------|-------------|------------------------------------------|----------|------------------|----------------------------------------------------------------------------------------------------|--------------|---------------------|---------------|--------------|
|                       | Data Acot   |                                          |          |                  |                                                                                                    |              |                     |               | New ( Series |
|                       | Accest+     |                                          |          |                  |                                                                                                    |              |                     |               |              |
| C Providelan And 1    | 6574 MT(014 | C ALTERNISAN                             | e .      |                  |                                                                                                    |              |                     |               |              |
|                       |             |                                          |          |                  |                                                                                                    |              |                     |               |              |
|                       | 16 T        | Booked 1                                 | Second 1 | Marchael 11      | Riden 1                                                                                                    | Destined 1   | head to be a        | Sec. No.      |              |
|                       |             | 1791321KT 00000 KD F/ 32 KB              | 100 070/ | 0.001/0004       | measure                                                                                                    | WHI DHET     | 18.4×580            | 24-223        |              |
| < Proposition clust 1 |             |                                          | Market 1 |                  |                                                                                                    |              | halog dan           |               |              |
| in topol              | 1.1         | 178-000 1 1030 4 0 MT 0000               | 10.58    | 000100           | CHO.MOST                                                                                                    | wrone        | 10 An 100           | 1.0+20        |              |
|                       |             | 2.54000000000000000000000000000000000000 |          | concercition.    | 100000                                                                                                    | (MAX 2010)   | in the deci         | a constant    | 141          |
|                       |             | 1.0000 801 00000 10.000 00.000           | 11.18    | BOTHER AND BROOM | MORPHONE AND A                                                                                                    | were         | 17.54500            | 10 los 202    |              |
|                       |             | 2.040000-000-000-000                     | 1000     | 0004-000         | 100 C 100 C | Shire 2010.1 | an time start       | 100000        | 141          |
|                       | 1.1         | 12002 001 00000 1070 0000                | 11.18    | prior and        | CHOILM .                                                                                                    | weater       | 17.54000            | 23 mg 224     |              |
|                       | 1.1         | 2.242908-00008-000 -000                  | 10.00    | DOD: COR         | Constant-                                                                                                    | SHIP 2 KI    | 0.4700              | Runder        | 141          |
|                       |             | 12008-001-00080-00787-0008               | 14.5m    | <*******         | ALCONG !!                                                                                                    | we pro-      | 3474-382            | 51 (Ber 2014  |              |
|                       |             | 2000000-000-000-000                      | 10.04    | BOOK CER         | 100000                                                                                                    | SHI 2-KI     | G.AndR <sup>a</sup> | Nacial        | (e)          |
|                       |             | T is set of                              |          |                  |                                                                                                    |              |                     | Children II ( | 2 1864       |

### Gambar 11. Tampilan Halaman Data Aset (Admin)

Gambar 12 merupakan halaman data pengajuan penambahan aset yang dikirim dari pengajuan (user). Pada data pengajuan ini terdapat kode aset dan tanggal persetujuan masih kosong dikarenakan status masih belum dikonfirmasi. Admin akan melakukan cek data pengajuan dengan mengklik tombol berwarna biru. sedangkan tombol kuning untuk mengkonfirmasi, dan merah untuk menolak pengajuan. Selain itu terdapat fitur pencarian, Admin dapat mencari aset yang ingin diinginkan dengan mengetik pada kolom "search".

|   | 10107               |              |            |              |          |           |         |                     | mbahan    | Pengajuan Pena                 | Data |
|---|---------------------|--------------|------------|--------------|----------|-----------|---------|---------------------|-----------|--------------------------------|------|
|   | Serie 1             | Tapitalana . | ferend an  | No.          | (server) | fergelan. | Trankan | Section 1           | -         | Rote Awar                      | 19.5 |
|   | Gentreval           | Apre201000   | IT MANY 1  | EL 102825    | INTERT   | 198.04    |         | 01                  | 14732     | 1010-2011 (2010)               | 1.1  |
|   | Softward            | spaces.      | 8 (4.92)   | 70 km MPI    | 1070-77  | - 100     |         | AND CREATE          | Division. | ATTACK CANADA IN MIL.          |      |
| 0 | No.                 | Availability | E ( ~ 37)  | 3 he 391     | Int over | 69        |         | APPENDED FOR MENDER | Lo / Jos  | 10101-0020-0020                | 1    |
|   | lother              | Re140000-    | 8(88)      | 20 Apr 2021  | vero-or  | E-ANA     |         | 8004.010            | RATE      | 00940004-00090-06-275-<br>5600 | 4    |
|   | Indexed             | \$r 20000.   | T.(+37)    | 21 km 3221   | INTERC   | 2-045     |         | NUMBER OF STREET    | -         | 9784-529 A 5-550               | 1.1  |
|   | No.                 | Re 1000700-  | 2/430      | 20 Arr 2021  | wroter   | 18-00     |         | 80,4640             | N00       | 979-232-43-005                 | 1    |
|   | anior<br>Lothered   | N LOUIS      | If to part | alter Kal    | UND-U    | UPDM.     |         | HE HOUSE AND A      | 14 D      | 31 89 4 20 4 2 4 2 4 3 W       | 1    |
|   | Artan<br>Gerberan   | Ap. 1440405  | W ( 4/8P)  | With Million | 1107007  |           |         | any a reasona conce | -         | 996,597,25,591                 |      |
|   | tomat               | No.1000000-  | 5.020      | 07.549.2021  | ore e    | 200       | 1.1     | ICAST BORD STREET   | pertor.   | 202.02900040-000               |      |
|   | Jacon<br>Geological | Re-810000-   |            | (F.A. 20)    | orner    | 0467      |         | ALICE PLOY AT 1005  | 59%)      |                                | 10   |

### Gambar 12. Tampilan Halaman Data Pengajuan (Admin)

Gambar 13 merupakan form persetujuan aset, dimana admin akan melakukan cek data pengajuan. Jika disetujui, admin akan mengisi kode aset, no seri, jumlah persetujuan, harga real, lokasi barang tersebut ditambahkan, masa pakai barang, department penerima, tanggal persetujuan, dan keterangan. Setelah selesai data akan tersimpan dan admin melakukan konfirmasi, status juga akan berubah menjadi konfirmasi, kemudian muncul pop up 'Berhasil Konfirmasi'.

| 0 Salara               | Form Persetujuan Pen                                        | ambahan                |                             |                   |  |  |
|------------------------|-------------------------------------------------------------|------------------------|-----------------------------|-------------------|--|--|
| Color Auro             | Perentation Anti-response                                   |                        | - Perentation Anti-respon   |                   |  |  |
| 🔿 Tenerkoras Aut. 🕞 👻  | Name And                                                    | that Aust              | Justian New Digital         | Parga Real Dat    |  |  |
| O Pergetian Perantahan | 98704                                                       | AUL 80 TEL855 47 83005 |                             |                   |  |  |
|                        | No Sol                                                      | Phase President        | 7.4.4                       |                   |  |  |
|                        | Neder                                                       | Denied T               | 1                           |                   |  |  |
|                        | Aution Parageteen                                           | Hurge Purklean (Sp)    |                             |                   |  |  |
|                        | 1                                                           | 252300                 | Personalization Association |                   |  |  |
|                        | <ul> <li>Tangad Considerer</li> <li>Disarchisol.</li> </ul> |                        | 1000                        |                   |  |  |
|                        | 4096881                                                     | UNTOFICE               |                             | and a read        |  |  |
|                        |                                                             |                        | Factor Investment           | Tennet Parent Law |  |  |
|                        |                                                             |                        |                             | colora/aw         |  |  |
|                        |                                                             |                        | Piles Perint qual           |                   |  |  |
|                        |                                                             |                        | <b>ECREANA</b>              |                   |  |  |
|                        |                                                             |                        | Ketarangan                  |                   |  |  |
|                        |                                                             |                        | DOBTING/ DITOLAK            |                   |  |  |
|                        |                                                             |                        |                             |                   |  |  |
|                        |                                                             |                        |                             |                   |  |  |
|                        |                                                             |                        |                             |                   |  |  |

### Gambar 13. Tampilan Halaman Form Persetujuan (Admin)

Gambar 14 merupakan halaman konfirmasi untuk admin. Pada halaman ini admin dapat melihat data pengajuan yang

sudah dikonfirmasi. Data tersebut terdiri dari kode aset, nama aset, merk aset, no seri, jumlah persetujuan, department, tanggal persetujuan, harga real, pihak persetujuan, dan status. Halaman ini juga memiliki fitur untuk Admin melakukan cetak laporan dalam format pdf atau excel, atau dapat mencetak laporan bulan. Selain pemberitahuan setiap persetujuan dikirim ke user melalui sistem. pada halaman ini terdapat aksi yang berfungsi untuk mencetak pemberitahuan dalam bentuk hard file. Pada halaman ini juga terdapat fitur pencarian, Admin dapat mencari aset yang ingin diinginkan dengan mengetik pada kolom "search".

| 1000              | Kanlin | nasi Pengajuan Pe                                  | mambal        | 1411                    |           |                |         |            |         | 1000            |    |
|-------------------|--------|----------------------------------------------------|---------------|-------------------------|-----------|----------------|---------|------------|---------|-----------------|----|
|                   | T core |                                                    |               |                         |           |                |         |            |         |                 |    |
| and a lot of      | -      | 0.                                                 | Alter Correct | E (mint)                |           |                |         |            |         |                 |    |
| and the Desidence | 100.00 |                                                    |               |                         |           |                |         |            |         |                 |    |
|                   | 4.1    |                                                    | 127           |                         |           | <br>-          | 1795    | - TXT -    | 100     | -               |    |
| and and           |        | 0764 221 (0 00 0                                   | 19725         | 066                     | 06400000  | and on of      | 011426  | Ny 100200  | IBAN.   | Genteral        |    |
| Arabat 4          |        | CONTRACTOR AND AND AND AND AND AND AND AND AND AND | -             | COLUMN AND AND          |           | -              | ALC: NO | N 1888 885 | a shaha | Collection 1    | L. |
| erstaar K         |        |                                                    | 10.08         | P001-0014               | No.       | and the second | Bar 20  | Pp 5 00300 | Brank.  | familier and    |    |
|                   |        | a manufacture                                      | ****          |                         |           |                |         | 975.00     |         | 11000-100       |    |
|                   | 1      | 202-02-22-02-14-000                                | 19421         | HIVER SCORE IL FROM LES | 1001-0125 | 94.010         | 01-10   | N: 148200  | BROAK.  | Gebrui          |    |
|                   |        |                                                    | -             |                         |           |                |         | -0.5-      |         | a hadron of the |    |
|                   | 2.001  | a foto and                                         |               |                         |           |                |         |            |         | No.             | 1. |

### Gambar 14. Tampilan Halaman Konfirmasi Pengajuan (Admin)

Gambar 15 merupakan halaman data pengajuan yang diperoleh ketika user telah melakukan pengisian form pengajuan. Pada halaman ini terdapat no pengajuan, pihak pengajuan, nama aset, merk aset, jumlah pengajuan, department, tanggal pengajuan, perkiraan harga, dan status. Halaman ini juga memiliki button untuk tambah pengajuan dan beberapa aksi, edit data pengajuan, detail pengajuan, dan hapus pengajuan. Jika data dikonfirmasi atau ditolak user tidak bisa melakukan edit data, hanya bisa mengakses button detail dan hapus. Selain itu terdapat fitur pencarian, User dapat mencari aset yang ingin diinginkan dengan mengetik pada kolom "search".

| Data | Rengajuan Per  | rambahan Aser |           |                                         |            |           |                |                  | ID N / I      | engevan H |
|------|----------------|---------------|-----------|-----------------------------------------|------------|-----------|----------------|------------------|---------------|-----------|
| -    | cer respecar.  |               |           |                                         |            |           |                |                  |               |           |
| -    | The Parameters | Mathematican  | Care Area | Mark Aud.                               | Aurel of a | Descioud. | Search Process | Palace Terry Pul | Philus        |           |
|      | Nam            | MAD CL        | UNPER     | 94.                                     |            | 100.0101  | ALC: 301       | Au 1 100 100     | Godewol       |           |
|      | 1000           | 124           | ***       | 89405 TV 7856                           |            | united in | 1814 1991      | Au 1 400 400     | for the sect  |           |
|      | 1008           | 0.00          | -         | AP MARK PROPERTY.                       |            | where     | 18.64 (200)    | Au-1-100-000;    | International |           |
|      | 120*           | 0424          | mana.     | 890110312                               | - 1        | weeke     | 18.44 (2021    | Au 1 (20, 000)   | Sectional .   |           |
|      | 1204           | 2412.9        | P74255    | REPORT OF PARTY                         |            | seroi or  | 121.4 1221     | N 70 M           | for the start |           |
|      | 100            | - 644         | 040       | 10.0000                                 |            | service.  | 1814 102       | No.3 449-000-    | Western       |           |
|      | MP/            | CAPERA        | UNITE:    | *******                                 | 3          | 10000     | 1914 102       | NO. 101 (1991)   | Westernet     |           |
|      | 1.00           | 20            | #11,75A   | 0.0000000000000000000000000000000000000 |            | 0000      | 10107-020      | 101000           | (Accession)   |           |
|      |                |               |           |                                         |            |           |                | AN A MARKET      |               |           |

### Gambar 15. Tampilan Halaman Data Pengajuan (User)

Gambar 16 terdapat form pengajuan. User akan melakukan pengisian pada form pertama terdiri dari no pengajuan, pihak pengajuan, dan pada form kedua terdapat nama aset, merk aset, jumlah pengajuan, perkiraan harga, dan total. Setelah semua field terisi, user melakukan aksi tambah dan diarahkan ke tabel temporary/tabel sementara. Pada form ini user dapat melakukan penambahan lagi hanya dengan mengisi form kedua, karena no pengajuan dan pihak pengajuan sudah otomatis terisi pada saat input data yang pertama. Setelah selesai data akan tersimpan dan dikirimkan oleh sistem ke bagian persetujuan.

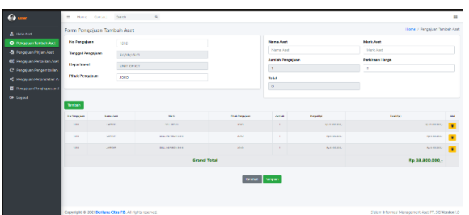

Gambar 16. Tampilan Halaman Form Pengajuan (User)

Pada Gambar 17 terdapat edit form penambahan. Form ini digunakan ketika user salah melakukan input data pengajuan. Disini terdapat penambahan satu kolom kode aset yang hanya bisa diisi oleh pihak persetujuan (Admin).

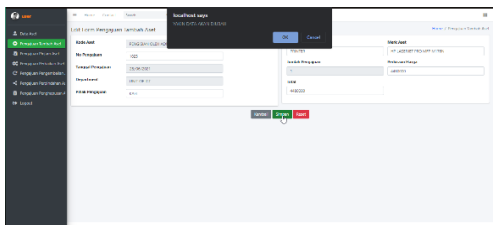

## Gambar 17. Tampilan Form Edit Pengajuan (User)

Pada Gambar 18 terdapat halaman detail pengajuan yang sudah dikonfirmasi. Seperti pada kode aset, no seri, jumlah persetujuan, tanggal persetujuan, lokasi, department, masa pakai, dan pihak persetujuan sudah terisi. Status juga berubah menjadi konfirmasi.

| 🚱 mer                 | 19 Excut          | We not 2 the piper. Social dis-                                                                                                    |
|-----------------------|-------------------|----------------------------------------------------------------------------------------------------|
|                       | to include        | 2000                                                                                                    |
| A CHING               | Rubbaggur         | MERCEN.                                                                                                    |
| B Desides Dates (ed.) | ROOT ANT          | 5754-231-40-30 0                                                                                                    |
| Contra Markedari      | Ranse And         | Factor                                                                                                    |
| C require reportant.  | Nink Aut          | ML                                                                                                    |
|                       | Per 1441          | Number of States and States and S |
|                       | Septimptur        | 21 h. 2021                                                                                                    |
|                       | Americano         |                                                                                                    |
|                       | Targed Averlagues | 17 N 2011                                                                                                    |
|                       | Aurist Prostause  |                                                                                                    |
|                       | Kinga Salawi Hati | Ry MID1010                                                                                                    |
|                       | Total             | Ro 500000L-                                                                                                    |
|                       | Labore            | NAME OF THE OWNER OF THE OWNER OF THE OWNER OF THE OWNER OF THE OWNER OF THE OWNER OF THE OWNER OF THE OWNER OF                                                                                                    |
|                       | Equival           | 10/17/00/27                                                                                                    |
|                       | ***** *****       | to we allo                                                                                                    |
|                       | NukProtigan       | MR ADA.                                                                                                    |
|                       | Linetan           | NALL REPORT                                                                                                    |

### Gambar 18. Tampilan Halaman Detail Aset Sudah Dikonfirmasi (User)

Gambar 19 merupakan halaman detail yang belum dikonfirmasi oleh Admin. Terdapat beberapa data yang masih kosong seperti kode aset, no seri, jumlah persetujuan, tanggal persetujuan, lokasi, department, masa pakai, dan pihak persetujuan.

| Process         Construction         Construction         Construction           ■ Analysis         Markan         Markan         Markan         Markan           ■ Analysis         Markan         Markan         Markan         Markan           ■ Analysis         Markan         Markan         Markan         Markan           ■ Analysis         Markan         Markan         Markan         Markan           ■ Analysis         Markan         Markan         Markan         Markan           ■ Analysis         Markan         Markan                                                                                                    |                   |                                                      |                        |                                              |
|----------------------------------------------------------------------------------------------------|-------------------|------------------------------------------------------|------------------------|----------------------------------------------|
| Num         Composition           Norman         Anna           Norman         Anna                                                                                                    | @ •••             | TE Owna                                              |                        | Home / Temps(van Tembeh Aud                  |
| ● ● ● ● ● ● ● ● ● ● ● ● ● ● ● ● ● ● ●                                                                                                    |                   | No Persystem                                         | 1005                   |                                              |
| ■ Vertified         Market           ● Vacamitanti         maxima         mini           ● Vacamitanti         maxima         mini                                                                                                    | A cannot be a set | And Program                                          | UNITY I                |                                              |
| Process         Provide and the set of the set of the s                                                                                                    | A house the last  | York Ard                                             |                        |                                              |
| Organostronia<br>Organostronia<br>Organostroni<br>Organostronia                                                                                                    | Contactoriant     | Nora-Net                                             | WE GE                  |                                              |
| <ul> <li> <pre>A circle circle</pre></li></ul>                                                                                                    |                   | Mekded                                               | ALL 53 YEARS AT \$1000 |                                              |
| Bioschwarz         Bioschwarz         Bioschwarz           Bioschwarz         -           Bioschwarz         -           Biosch                                                                                                    |                   | Neset                                                |                        |                                              |
| Antihogy Antihogy I I I I I I I I I I I I I I I I I I I                                                                                                    |                   | Taxad Provide a                                      | 07 Jun 2025            |                                              |
| الفلية           Apple Multiple         J           Mary Annual (La Carlon)         A           Mary Annual (La Carlon)         A           Mary Annual (La Carlon)         A           Mary Annual (La Carlon)         A           Mary Annual (La Carlon)         A           Mary Annual (La Carlon)         A           Mary Annual (La Carlon)         A           Mary Annual (La Carlon)         A                                                                                                    |                   | Jumah Pengajuan                                      |                        |                                              |
| JANKA WARAN         أ           Name And Antipation         Name Antipation           Name Antipation         Name Antipation           Second         Name Antipation           Name Antipation         Name Antipation           Name Antipation         Name Antipation           Name Antipation         Name Antipation                                                                                                    |                   | Tanga Provident                                      |                        |                                              |
| سیملمستهای ۵٬۵۵۵ ۹<br>۱۹۹۹ کالکتک<br>۱۹۹۹ کالکتک<br>۱۹۹۹ کالکت<br>۱۹۹۹ کالکتک<br>۱۹۹۹ کالکتک<br>۱۹۹۹ کالکت<br>۱۹۹۹ کالکت<br>۱۹۹۹ کالکت<br>۱۹۹۹ کالیک<br>۱۹۹۹ کالیک<br>۱۹۹۹ کالی |                   | Jumiah Pesekujuan                                    | 4                      |                                              |
| Nat Na2220-<br>Market<br>Banket<br>Rankangker<br>National Accepting                                                                                                    |                   | Harp-Schwer Ryl                                      | 6x/2x61210             |                                              |
| ione<br>Solotor<br>Versee<br>National<br>Mark                                                                                                    |                   | Tend                                                 | No 2,750,000-          |                                              |
| Zanitori<br>Bacina<br>Rafordan<br>Ma                                                                                                    |                   | 1884                                                 |                        |                                              |
| Hearna<br>Tha Annalee<br>Jake Secretarie                                                                                                    |                   | Contrast                                             |                        |                                              |
| Pada Posedan<br>Mare de Carton de Carton de Carto                                                                                                    |                   | Mag 1963                                             |                        |                                              |
| Mase Best of the                                                                                                    |                   | Pitch Perchaser                                      |                        |                                              |
|                                                                                                    |                   | State                                                | Dec y Kontinned        |                                              |
|                                                                                                    |                   |                                                      |                        |                                              |
| Copyright & 2001 Seriara Citta PE - All rights seamed. Statum Informati Hampement And PT. Schler                                                                                                    |                   | Copyright © 2001 Series Otto PS. All right reserved. |                        | Other Internal Hangement Aud PT SOlikelee1.2 |

### Gambar 19. Tampilan Halaman Detail Belum Dikonfirmasi (User)

### 3.2 Pengujian Kinerja Sistem

Hasil pengujian kinerja dapat dilihat pada tabel 4.

| No | Uji Kinerja                     | Hasil   |
|----|---------------------------------|---------|
| 1  | Ukuran file aplikasi            | 312 MB  |
| 2  | Total memori yang<br>terpakai   | 277 MB  |
| 3  | Waktu untuk<br>membuka aplikasi | 4 Detik |
| 4  | Waktu untuk<br>membuka laporan  | 1 Detik |

Tabel 4. Tabel Pengujian Kinerja Sistem

### 3.3 Pengujian Sistem Black Box

Pengujian black box merupakan pengujian yang berfokus pada kebutuhan fungsional sistem. Pengujian menggunakan browser, untuk memastikan apakah output sudah sesuai yang diharapkan atau tidak.

**Tabel 5.** Tabel Pengujian Black BoxHalaman Data Aset (Admin)

| Data<br>Uji                                                                                               | Skenario<br>Uji                                               | Hasil<br>Pengujia<br>n                                                                            | Kesimpu<br>Ian |
|----------------------------------------------------------------------------------------------------|---------------------------------------------------------------|---------------------------------------------------------------------------------------------------|----------------|
| Admin<br>input<br>usernam<br>e dan<br>passwor<br>d yang<br>benar<br>dengan<br>mengklik<br>tombol<br>login | Sistem<br>akan<br>menampil<br>kan<br>halaman<br>Dashboar<br>d | Berhasil<br>login dan<br>sistem<br>akan<br>menampil<br>kan<br>halaman<br>utama<br>(Dashboa<br>rd) | Berhasil       |
| User<br>input<br>usernam<br>e dan<br>passwor<br>d yang<br>benar<br>dengan<br>mengklik<br>tombol<br>login  | Sistem<br>akan<br>menampil<br>kan<br>halaman<br>Data Aset     | Berhasil<br>login dan<br>sistem<br>akan<br>menampil<br>kan<br>halaman<br>utama<br>(Data<br>Aset)  | Berhasil       |
| Memasu<br>kkan                                                                                            | Sistem<br>akan                                                | Sistem<br>menolak                                                                                 | Berhasil       |

| usernam  | menampil             | akses                |  |
|----------|----------------------|----------------------|--|
| e dan    | kan                  | login dan            |  |
| passwor  | pesan                | menampil             |  |
| d        | <sup>'</sup> Usernam | kan                  |  |
| dengan   | e dan                | pesan                |  |
| kondisi  | Password             | <sup>'</sup> Usernam |  |
| salah    | Salah'               | e dan                |  |
| lalu     |                      | Password             |  |
| mengklik |                      | Salah'               |  |
| tombol   |                      |                      |  |
| login    |                      |                      |  |

Tabel 6. Pengujian Black Box HalamanPersetujuan (Admin)

| Data<br>Uji                                                                                                    | Skenario<br>Uji                                                                                                  | Hasil<br>Pengujia<br>n                                                                                              | Kesimpu<br>Ian |  |  |
|----------------------------------------------------------------------------------------------------|----------------------------------------------------------------------------------------------------|----------------------------------------------------------------------------------------------------|----------------|--|--|
| Menu<br>Konfirm<br>asi                                                                                                    | Sistem<br>akan<br>menampil<br>kan<br>halaman<br>semua<br>data<br>pengajua<br>n yang<br>telah<br>dikonfirma<br>si | Sistem<br>dapat<br>menampil<br>kan data<br>Konfirmas<br>i<br>Pengajua<br>n                                          | Berhasil       |  |  |
| Admin<br>melakuk<br>an<br>cetak<br>laporan<br>dalam<br>format<br>pdf atau<br>excel                                               | Sistem<br>akan<br>menampil<br>kan<br>laporan<br>sesuai<br>format<br>yang<br>diinginkan<br>(pdf atau<br>excel)    | Sistem<br>dapat<br>menampil<br>kan<br>laporan<br>pengajua<br>n sesuai<br>format<br>yang<br>dipilih                  | Berhasil       |  |  |
| Admin<br>melakuk<br>an<br>cetak<br>laporan<br>setiap<br>bulan<br>dengan<br>mengisi<br>tanggal<br>awal<br>dan<br>tanggal<br>akhir | Sistem<br>akan<br>laporan<br>setiap<br>bulan<br>sesuai<br>tanggal<br>yang<br>ditentukan                          | Berhasil<br>menampil<br>kan<br>laporan<br>setiap<br>bulan<br>sesuai<br>rentang<br>waktu<br>yang telah<br>ditentukan | Berhasil       |  |  |
| Admin<br>melakuk<br>an<br>cetak<br>berita<br>acara<br>pengaju<br>an pada<br>kolom<br>aksi                                        | Sistem<br>akan<br>menampil<br>kan<br>laporan<br>berita<br>acara<br>dalam<br>format pdf                           | Sistem<br>dapat<br>menampil<br>kan<br>laporan<br>berita<br>acara<br>dalam<br>format pdf                             | Berhasil       |  |  |
| Admin<br>melakuk                                                                                                    | Sistem<br>akan                                                                                                   | Sistem<br>dapat                                                                                                    | Berhasil       |  |  |

| an<br>pencari<br>an di<br>Halama<br>n<br>Konfirm<br>asi<br>pada<br>kolom<br>'search' | menampil<br>kan data<br>yang telah<br>dicari | menampil<br>kan<br>inputan<br>data yang<br>diinginkan |  |
|--------------------------------------------------------------------------------------|----------------------------------------------|-------------------------------------------------------|--|
|--------------------------------------------------------------------------------------|----------------------------------------------|-------------------------------------------------------|--|

# **Tabel 7.** Pengujian Black Box HalamanPengajuan (User)

| Data<br>Uji                                                                                                    | Skenario<br>Uji                                                                                                    | Hasil<br>Pengujian                                                                                                    | Kesimpu<br>lan |
|----------------------------------------------------------------------------------------------------|----------------------------------------------------------------------------------------------------|----------------------------------------------------------------------------------------------------|----------------|
| Menu<br>Pengaju<br>an Aset                                                                                                    | Sistem<br>akan<br>menampilk<br>an<br>halaman<br>Data<br>Pengajuan                                                                                                    | Sistem<br>dapat<br>menampilk<br>an halaman<br>Data<br>Pengajuan<br>Aset                                                                                                    | Berhasil       |
| User<br>melakuk<br>an input<br>pengaju<br>an<br>dengan<br>mengkli<br>k<br>tambah<br>pengaju<br>an dan<br>mengisi<br>semua<br>data,<br>lalu<br>meneka<br>n<br>tombol<br>simpan | Menginput<br>data<br>pengajuan<br>dengan<br>megisi<br>semua<br>field,<br>kemudian<br>sistem<br>akan<br>menyimpa<br>n data dan<br>menampilk<br>an pesan<br>"Berhasil<br>Melakukan<br>Pengajuan                                                                                | Sistem<br>dapat<br>menyimpan<br>data<br>pengajuan<br>aset, dan<br>menampilk<br>an pesan<br>"Berhasil<br>Melakukan<br>Pengajuan"<br>kemudian<br>list data<br>pengajuana<br>kan<br>bertambah | Berhasil       |
| User<br>melakuk<br>an edit<br>data<br>dengan<br>mengkli<br>k<br>tombol<br>berwarn<br>a<br>kuning                                                                              | Sistem<br>akan<br>menampilk<br>an<br>halaman<br>Edit Form<br>Pengajuan<br>Penambah<br>an, jika<br>ada data<br>yang salah<br>user<br>melakukan<br>pengubah<br>an data<br>tersebut<br>dan sistem<br>akan<br>menyimpa<br>n<br>perubahan<br>data,<br>kemudian<br>tampil<br>pesan | Sistem<br>menyimpan<br>perubahan<br>data<br>pengajuan,<br>dan<br>menampilk<br>an pesan<br>"Berhasil<br>Diubah"<br>kemudian<br>list data<br>pengajuan<br>akan<br>berubah                    | Berhasil       |

|                                                                                                    | "Berhasil<br>Diubah"                                                                                                    |                                                                                                    |          |
|----------------------------------------------------------------------------------------------------|----------------------------------------------------------------------------------------------------|----------------------------------------------------------------------------------------------------|----------|
| User<br>melihat<br>detail<br>data<br>pengaju<br>an<br>dengan<br>mengkli<br>k<br>tombol<br>detail<br>berwarn<br>a hijau | Sistem<br>akan<br>menampilk<br>an<br>halaman<br>Detail<br>Data<br>Pengajuan                                                                                                    | Sistem<br>dapat<br>menampilk<br>an Detail<br>Data<br>Pengajuan                                                                                                    | Berhasil |
| User<br>melakuk<br>an<br>hapus<br>data<br>dengan<br>mengkli<br>k<br>tombol<br>hapus<br>berwarn<br>a merah              | Sistem<br>akan<br>menampilk<br>an<br>notifikasi<br>"Apakah<br>Yakin<br>Data Akan<br>Dihapus?",<br>jika setuju<br>user<br>menekan<br>button<br>"Yes",<br>kemudian<br>muncul<br>pesan<br>"Deleted" | Sistem<br>dapat<br>menampilk<br>an notifikasi<br>"Apakah<br>Yakin Data<br>Akan<br>Dihapus?",<br>jika setuju<br>user<br>menekan<br>button<br>"Yes",<br>kemudian<br>muncul<br>pesan<br>"Deleted".<br>Dan data<br>pengajuan<br>akan<br>terhapus. | Berhasil |
| User<br>melakuk<br>an<br>pencari<br>an di<br>halama<br>n Data<br>Pengaju<br>an pada<br>kolom<br>'search'               | Sistem<br>akan<br>menampilk<br>an data<br>yang telah<br>dicari                                                                                                    | Sistem<br>dapat<br>menampilk<br>an inputan<br>data yang<br>diinginkan                                                                                                    | Berhasil |

Berdasarkan tabel hasil pengujian black box, disimpulkan bahwa fitur-fitur yang terdapat pada sistem manajemen aset tersebut memberikan hasil yang sesuai, dapat berfungsi dengan baik, dan bebas dari kesalahan atau error (bug).

### 3.4 Pengujian Metode SUS

Pengujian juga dilakukan menggunakan metode SUS (System Usability Scale) dengan 10 pertanyaan yang sudah disusun sebelumnya. Dapat dilihat pada tabel 8.

### Tabel 8. Hasil Rekap Pengujian

| Describer    |    | Skor |    |    |    |    |            |    |    |     |  |
|--------------|----|------|----|----|----|----|------------|----|----|-----|--|
| Kesponden    | Q1 | Q2   | Q3 | Q4 | Q5 | Q6 | <b>Q</b> 7 | Q8 | Q9 | Q10 |  |
| Responden 1  | 5  | 3    | 4  | 2  | 5  | 2  | 5          | 2  | 4  | 1   |  |
| Responden 2  | 4  | 2    | 4  | 3  | 5  | 1  | 4          | 3  | 5  | 2   |  |
| Responden 3  | 5  | 2    | 5  | 3  | 5  | 2  | 4          | 2  | 4  | 3   |  |
| Responden 4  | 5  | 2    | 5  | 2  | 4  | 1  | 5          | 3  | 4  | 2   |  |
| Responden 5  | 5  | 2    | 5  | 3  | 5  | 2  | 5          | 2  | 5  | 2   |  |
| Responden 6  | 5  | 2    | 5  | 3  | 5  | 2  | 5          | 2  | 5  | 2   |  |
| Responden 7  | 5  | 3    | 5  | 3  | 4  | 3  | 4          | 2  | 4  | 2   |  |
| Responden 8  | 4  | 2    | 5  | 2  | 4  | 2  | 5          | 2  | 5  | 1   |  |
| Responden 9  | 5  | 2    | 5  | 2  | 5  | 1  | 5          | 3  | 5  | 2   |  |
| Responden 10 | 5  | 3    | 4  | 3  | 5  | 2  | 5          | 1  | 4  | 2   |  |
| Responden 11 | 5  | 3    | 4  | 3  | 5  | 2  | 4          | 1  | 4  | 3   |  |
| Responden 12 | 5  | 3    | 5  | 3  | 5  | 2  | 5          | 2  | 5  | 2   |  |
| Responden 13 | 5  | 1    | 5  | 3  | 3  | 1  | 4          | 3  | 4  | 3   |  |
| Responden 14 | 5  | 2    | 4  | 3  | 5  | 2  | 5          | 3  | 5  | 2   |  |
| Responden 15 | 5  | 2    | 5  | 2  | 5  | 1  | 5          | 2  | 5  | 2   |  |
| Responden 16 | 5  | 2    | 5  | 2  | 5  | 2  | 5          | 3  | 5  | 1   |  |
| Responden 17 | 4  | 3    | 5  | 3  | 4  | 2  | 5          | 2  | 4  | 3   |  |
| Responden 18 | 4  | 2    | 4  | 3  | 5  | 3  | 4          | 2  | 5  | 2   |  |

Tabel 8 menunjukkan data analisis menggunakan metode SUS dan menghasilkan data pada tabel 9 sebagai berikut:

| Tabel 9. Ha | asil Kalkulasi Skor | Berdasrkan |
|-------------|---------------------|------------|
|             | Rumus SUS           |            |

|                                                                                                    | Skor |    |    |    |    |    |            |    |    | Jumlah | Jumlah |       |
|----------------------------------------------------------------------------------------------------|------|----|----|----|----|----|------------|----|----|--------|--------|-------|
| Responden                                                                                                    | Q1   | Q2 | Q3 | Q4 | Q5 | Q6 | <b>Q</b> 7 | QS | Q9 | Q10    |        | * 2.5 |
| Responden 1                                                                                                    | 4    | 2  | 3  | 3  | 4  | 3  | 4          | 3  | 3  | 4      | 33     | 82,5  |
| Responden 2                                                                                                    | 3    | 3  | 3  | 2  | 4  | 4  | 3          | 2  | 4  | 3      | 31     | 77,5  |
| Responden 3                                                                                                    | 4    | 3  | 4  | 2  | 4  | 3  | 3          | 3  | 3  | 2      | 31     | 77,5  |
| Responden 4                                                                                                    | 4    | 3  | 4  | 3  | 3  | 4  | 4          | 2  | 3  | 3      | 33     | 82,5  |
| Responden 5                                                                                                    | 4    | 3  | 4  | 2  | 4  | 3  | 4          | 3  | 4  | 3      | 34     | 85    |
| Responden 6                                                                                                    | 4    | 3  | 4  | 2  | 4  | 3  | 4          | 3  | 4  | 3      | 34     | 85    |
| Responden 7                                                                                                    | 4    | 2  | 4  | 2  | 3  | 2  | 3          | 3  | 3  | 3      | 29     | 72,5  |
| Responden 8                                                                                                    | 3    | 3  | 4  | 3  | 3  | 3  | 4          | 3  | 4  | 4      | 34     | 85    |
| Responden 9                                                                                                    | 4    | 3  | 4  | 3  | 4  | 4  | 4          | 2  | 4  | 3      | 35     | 87,5  |
| Responden 10                                                                                                    | 4    | 2  | 3  | 2  | 4  | 3  | 4          | 4  | 3  | 3      | 32     | 80    |
| Responden 11                                                                                                    | 4    | 2  | 3  | 2  | 4  | 3  | 3          | 4  | 3  | 2      | 30     | 75    |
| Responden 12                                                                                                    | 4    | 2  | 4  | 2  | 4  | 3  | 4          | 3  | 4  | 3      | 33     | 82,5  |
| Responden 13                                                                                                    | 4    | 4  | 3  | 2  | 2  | 4  | 3          | 2  | 3  | 2      | 29     | 72,5  |
| Responden 14                                                                                                    | 4    | 3  | 3  | 2  | 4  | 3  | 4          | 2  | 4  | 3      | 32     | 80    |
| Responden 15                                                                                                    | 4    | 3  | 4  | 3  | 4  | 4  | 4          | 3  | 4  | 3      | 36     | 90    |
| Responden 16                                                                                                    | 4    | 3  | 4  | 3  | 4  | 3  | 4          | 2  | 4  | 4      | 35     | 87,5  |
| Responden 17                                                                                                    | 3    | 2  | 4  | 2  | 3  | 3  | 4          | 3  | 3  | 2      | 29     | 72,5  |
| Responden 18                                                                                                    | 3    | 3  | 3  | 2  | 4  | 2  | 3          | 3  | 4  | 3      | 30     | 75    |
| Kesponden 18         5         5         3         2         4         2         3         4         3         50           Skor Rata – Rata (Hasil Akhir) |      |    |    |    |    |    |            |    |    |        | 80,5   |       |

Setelah mendapatkan hasil akhir skor, dapat dikategorikan sebagai berikut :

- Berdasarkan Acceptability Ranges sistem ini termasuk ke dalam kategori Acceptable.
- Berdasarkan Grade Scale sistem ini termasuk ke dalam kategori B.
- Berdasarkan Adjectives Rating sistem ini termasuk ke dalam kategori Excellent.

### 4. KESIMPULAN

Berdasarkan hasil rancangan dan implementasi yang telah dilakukan, dapat diambil kesimpulan sebagai berikut:

- 1. Sistem informasi manajemen aset ini dapat melakukan pengajuan aset.
- 2. Sistem informasi manajemen aset dapat mempermudah mengelola laporan aset, dan dapat dilakukan dengan memfilter setiap bulan.
- 3. Sistem informasi manajemen aset dapat melakukan persetujuan pengajuan aset.
- 4. Hasil pengujian black box menunjukkan bahwa data inputan pada sistem informasi

manajemen aset sudah sesuai, dan dapat berfungsi dengan baik, serta tidak ada error atau bug.

5. Berdasarkan pengujian sistem menggunakan metode SUS, dapat diperoleh hasil Sistem Informasi Manaiemen Aset mendapatkan hasil akhir 80.5. Hasil tersebut dapat dikategorikan sistem Excellent atau dapat diartikan (baik sekali), dan Acceptable (bisa diterima) oleh penaguna. Hasil tersebut juga dikategorikan dalam skala kelas B.

### REFERENSI

- [1] Ariska, J. et al. (2016) 'RANCANG BANGUN SISTEM INFORMASI MANAJEMEN ASETSEKOLAH MENGGUNAKAN TEKNIKLABELLING QR CODE', Jurnal Rekayasa Dan Manajemen Sistem Informasi, Vol.2, No 2, Agustus 2016 e-ISSN 2502-8995 ISSN 2460-8181, 2(2), pp. 127–136.
- [2] Azdy, R. A. and SN, A. (2012) 'Implementasi Scrum Pada Pengembangan Software Terdistribusi', *Seminar Nasional Informatika 2012*, 1(2), pp. 32–37.
- [3] Friadi, J. and Athailah (2017) 'Sistem Informasi Manajemen Aset Menggunakan Pendekatan Mvc Dengan Framework Codeigniter Di Pt. H-Tech Oilfield Equipment', Jurnal Ilmiah Zona Komputer, 7(3), pp. 1–16.
- [4] Hartono, J. (2008) Analisis dan Desain Sistem Informasi.
- [5] Kinerja, A. et al. (2018) 'Implementasi Diagram UML (Unified Modelling Language) Pada Perancangan Sistem Informasi Remunerasi Dosen Dengan Database Oracle', ALGORITMA: Jurnal

*Ilmu Komputer dan Informatika Volume: 03, Number: 01, November 2018 ISSN 2598-6341, 6341(November), pp. 1–9.* 

- [6] Lipursari, A. (2015) 'PERAN SISTEM INFORMASI MANAJEMEN (SIM) DALAM PENGAMBILAN KEPUTUSAN', Peran Sistem Informasi Manajemen (Sim), 3(2), pp. 1–9. Available at: http://repository.ut.ac.id/4069/1/PKOP442 2-M1.pdf.
- [7] Maryono, Y., Suyoto, S. and Mudjihartono, P. (2010) 'Analisis Dan Perancangan Sistem Informasi Manajemen Aset TIK Studi Kasus: Asmi Santa Maria Yogyakarta', *Jurnal Buana Informatika*, 1(2), pp. 81–90. doi: 10.24002/jbi.v1i2.298.
- [8] Nugraha, F. (2013) 'Rancang Bangun Sistem Informasi Manajemen Aset Dengan Metode Simple Additive Weighting (Saw)', Simetris: Jurnal Teknik Mesin, Elektro dan Ilmu Komputer, 3(1), p. 7. doi: 10.24176/simet.v3i1.81.
- [9] Pambudi, G. S., Sriyanto, S. and Arvianto, A. (2017) 'Rancang Bangun Sistem Informasi Manajemen Aset Berbasis Web Untuk Optimalisasi Penelusuran Aset Di Teknik Industri Undip', J@ti Undip: Jurnal Teknik Industri, 11(3), p. 187. doi: 10.14710/jati.11.3.187-196.
- [10] Schwaber, K. and Sutherland, J. (2011) *The Ccrum guide*. Available at: http://www.scrum.org/scrumguides/%5Cnh ttp://pdf4420.psxbook.com/scrum\_186854 6.pdf.
- [11] Shamsudin, N. H. B. (2012) 'SCHOOL ASSET MANAGEMENT SYSTEM', Faculty of Computer Systems & Software Engineering, (June).